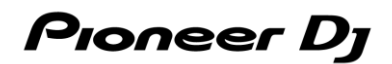

## **DJ Controller**

# DDJ-FLX4

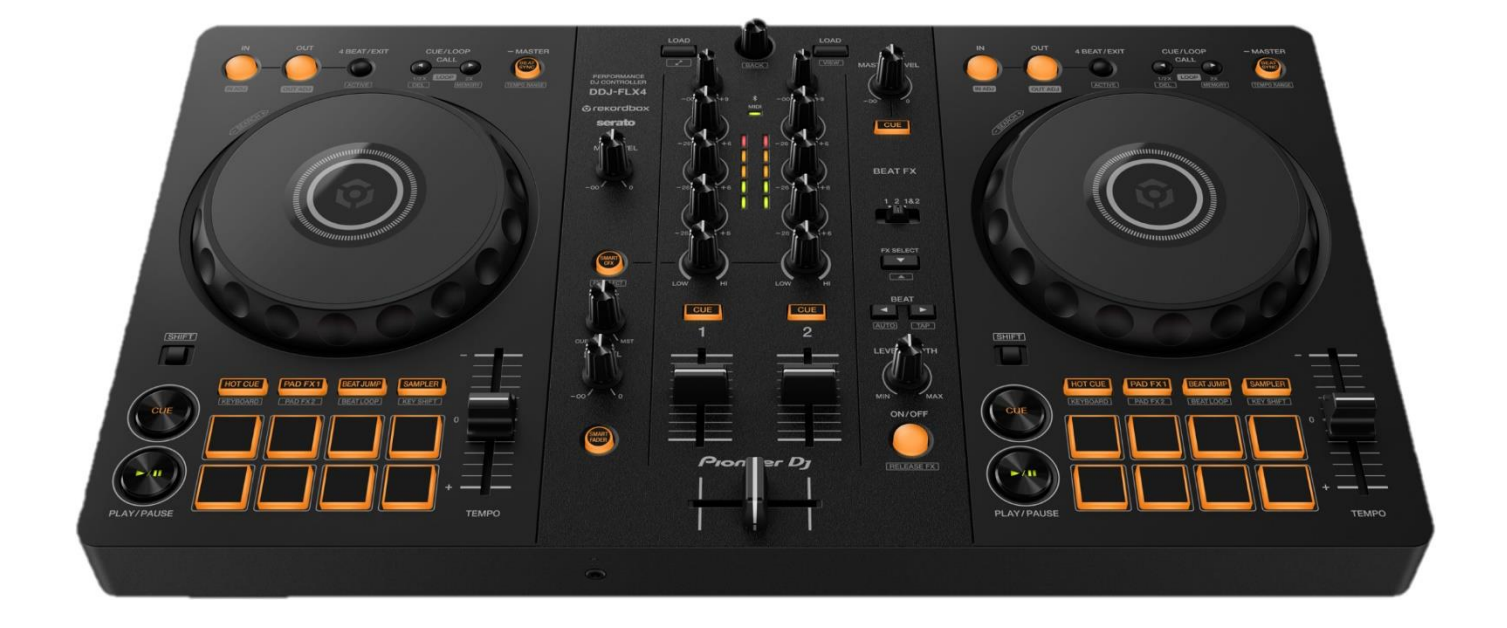

## Firmware Update Guide

## Update the firmware using your computer

If you're using rekordbox for iOS/Android, you can update the firmware from your mobile device. Go to "*Update the firmware using your mobile device*".

#### A. Checking the current firmware version of the DDJ-FLX4

#### 1. Connect your DDJ-FLX4 to your PC/Mac using the USB cable.

#### 2. Check the Firmware Version.

• For Mac :

Click Apple menu > [About This Mac] > [System Report] > [Hardware] > [USB] and check the version displayed for the DDJ-FLX4.

| • • •                                                                                                    | MacBook Pro                                                                                                    |
|----------------------------------------------------------------------------------------------------|----------------------------------------------------------------------------------------------------|
| ✓ Hardware                                                                                                    | USB Device Tree                                                                                                    |
| ATA<br>Apple Pay<br>Audio<br>Bluetooth<br>Camera<br>Card Reader<br>Controller<br>Diagnostics<br>Disc Burning<br>Ethernet Cards<br>Fibre Channel<br>FireWire<br>Graphics/Displays<br>Memory<br>NVMExpress<br>PCI<br>Parallel SCSI<br>Power<br>Printers<br>SAS<br>SATA<br>SPI<br>Storage<br>Thunderbolt/USB4<br>USB | USB 3.1 Bus<br>DDJ-FLX4<br>DDJ-FLX4:<br>Product ID: 0x0045<br>Vendor ID: 0x0045<br>Vendor ID: 0x0045<br>Version: 1.00<br>Serial Number: DDMPC00037DP<br>Speed: Up to 480 Mb/s<br>Manufacturer: AlphaTheta Corporation<br>Location ID: 0x00100000 / 1<br>Current Available (mA): 500<br>Current Required (mA): 500<br>Extra Operating Current (mA): 0 |
| ✓ Network<br>Firewall                                                                                                    | Image: AlphaThetaのMacBook Pro > Hardware > USB > USB 3.1 Bus > DDJ-FLX4                                                                                                    |

#### • For Windows :

- 1) Right-click the Start button and select [Device Manager] from the displayed menu.
- 2) Open [Sound, video and game controllers] > [DDJ-FLX4 Properties] and select [Details] tab.
- 3) Select [Hardware Ids] from the [Property] drop-down menu.
- 4) The x part of "USB¥VID\_2B73&PID\_0045&REV\_xxxx" displayed is the firmware version.

(For example, USB¥VID\_2B73&PID\_0045&REV\_0100 means the firmware version is 1.00.)

| DDJ-FLX4 Properties                  | $\times$ |
|--------------------------------------|----------|
| General Driver Details Events        |          |
| DDJ-FLX4                             |          |
| Property                             | _        |
| Hardware lds                         | $\sim$   |
| Value                                | _        |
| USB¥VID_2B73&PID_0045&REV_0100&MI_03 |          |
| USB¥VID_2B73&PID_0045&MI_03          |          |
|                                      |          |

#### B. Checking the downloaded file

#### 1. Unzip the downloaded file.

• For Mac :

Double-click [DDJ-FLX4\_vxxx\_MAC.dmg] to mount it.

• For Windows :

Save the downloaded file [DDJ-FLX4\_vxxx\_WIN.zip] to a folder in any location such as desktop and unzip it.

#### 2. Check the unzipped file.

• For Mac :

Check the following file is included in the extracted [DDJ-FLX4\_vxxx\_MAC] folder.

[DDJ-FLX4\_vxxx.app]

• For Windows :

Check the following file is included in the extracted [DDJ-FLX6\_v**xxx\_**MAC] folder. [DDJFLX4UpdateProgram.exe] [ddjflx4hid.dll] [ddjflx4\_\_v**xxx**.bin]

- $\checkmark$  **xxx** is the new version number of the firmware.
- ✓ Depending on your computer settings, the extension such as .exe or .app may not be displayed.

#### C. Preparing for the update on the DDJ-FLX4

#### 1. Connect the DDJ-FLX4 to your PC/Mac.

Connect the DDJ-FLX4 to your PC/Mac using a USB cable.

|         |             |                                  |                                                                                                    | DOO | 0000 |
|---------|-------------|----------------------------------|----------------------------------------------------------------------------------------------------|-----|------|
| Pioneer |             | Android<br>Move_stratic (between | MASTER<br>R<br>I<br>I<br>I<br>I<br>I<br>I<br>I<br>I<br>I<br>I<br>I<br>I<br>I<br>I<br>I<br>I<br>I<br>I |     |      |
|         |             |                                  |                                                                                                    |     |      |
|         | Connect the | USB cable.                       |                                                                                                    |     |      |

#### D. Updating the firmware through your PC/Mac

Before updating, close all the applications running on your PC/Mac.

#### 1. Open the updater program.

• For Mac :

Double click [DDJ-FLX4\_vxxx.app].

• For Windows :

Double click [DDJFLX4UpdateProgram.exe].

#### 2. Select a language.

Select a language you want to use and click "OK".

| Updater Program    |        |         |     |    |
|--------------------|--------|---------|-----|----|
| Language Selectior | s      |         |     |    |
| Please select a la | iguage |         |     |    |
| English            |        |         |     | \$ |
|                    |        | Connect | 01/ |    |
|                    |        | Cancel  | UK  |    |

#### 3. Check the firmware version.

Ensure that the version is **x.xx**. Click "Start". (The figure below is an example.)

**Do not** disconnect the USB cable during the update.

Please use an **AC adaptor** to power your laptop during update.

| Updater Program                                                                                           |     |
|----------------------------------------------------------------------------------------------------|-----|
| Updates the version of your DDJ-FLX4 firmware.<br>Current Version: Ver. 1.00<br>Update Version: Ver. 1.00 |     |
| Close                                                                                                    | art |

#### 4. During the update.

Please wait until the progress bar reaches to the right end. While the update is in progress, the level indicator of DDJ-FLX4 blinks.

| Updater Program                                                     |  |  |  |
|---------------------------------------------------------------------|--|--|--|
| Updating your DDJ-FLX4 firmware.                                    |  |  |  |
| Please wait for a few moments until the update process is complete. |  |  |  |
| 24%                                                                 |  |  |  |
|                                                                     |  |  |  |
|                                                                     |  |  |  |

#### 5. The update process is complete.

If the message below is displayed, click "OK".

| Updater Program                                                      |
|----------------------------------------------------------------------|
| The update of your version of the DDJ-FLX4 firmware is now complete. |
| ОК                                                                   |
|                                                                      |

#### 6. Restart the DDJ-FLX4.

After the update is complete, the DDJ-FLX4 will automatically restart.

#### E. Checking the firmware version

Check the firmware version of the DDJ-FLX4 as described in "A. Checking the current firmware version of DDJ-FLX4". When you find the version you wanted, the firmware update is successfully complete.

#### Tips : When you fail to update the firmware

If you fail to update, click "Close", disconnect the USB cable, and start from "C. Preparing for the update on the

#### DDJ-FLX4".

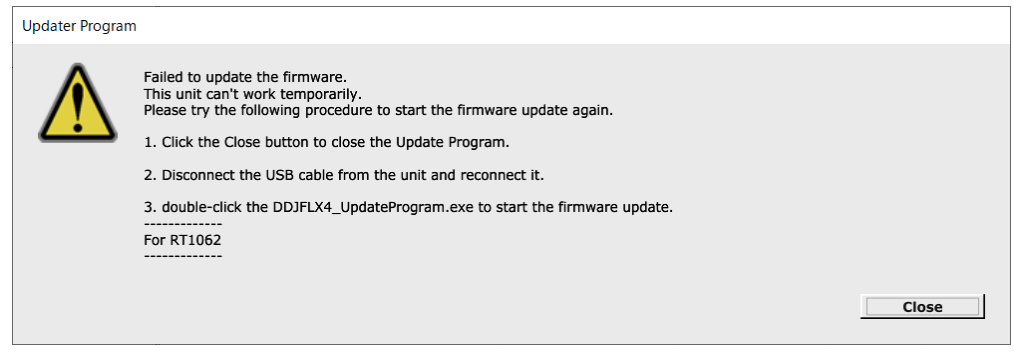

## Update the firmware using your mobile device

- ✓ To update the firmware from a mobile device, you'll need rekordbox for iOS/Android.
- ✓ You'll need an internet connection to download the firmware.
- $\checkmark$  The battery level of the mobile device should be at least 50%.
- ✓ Firmware updates are supported only through USB connection.

#### A. Checking the current firmware version of the DDJ-FLX4

- 1. Connect a USB power adapter, etc. to the USB port (for power supply) and turn on the DDJ-FLX4.
- 2. Connect your mobile device to the USB port (for device connection) via USB.
- 3. Check the firmware version.
  - For iOS :

Tap to select [Settings] > [General] > [About] > [DDJ-FLX4]\*.

| 🕻 About         | DDJ-FLX4               |
|-----------------|------------------------|
|                 |                        |
| Manufacturer    | AlphaTheta Corporation |
| Model Number    | DDJ-FLX4               |
| Serial Number   | BFMP000086QP           |
| Firmware Versio | on 1.0.2               |
| Hardware Versi  | ion 1.0.0              |

\* In some cases, [DJ CONTROLLER] will be displayed.

• For Android :

There is no way to check the version of the DDJ-FLX4. Go to "*B. Preparing for the update on the DDJ-FLX4*".

#### B. Preparing for the update on the DDJ-FLX4

#### 1. Turn on the DDJ-FLX4.

Connect a USB power adapter, etc. to the USB port (for power supply) and turn on the DDJ-FLX4.

#### 2. Connect your mobile device to the DDJ-FLX4.

Connect your mobile device to the USB port (for device connection) using the relevant USB cable.

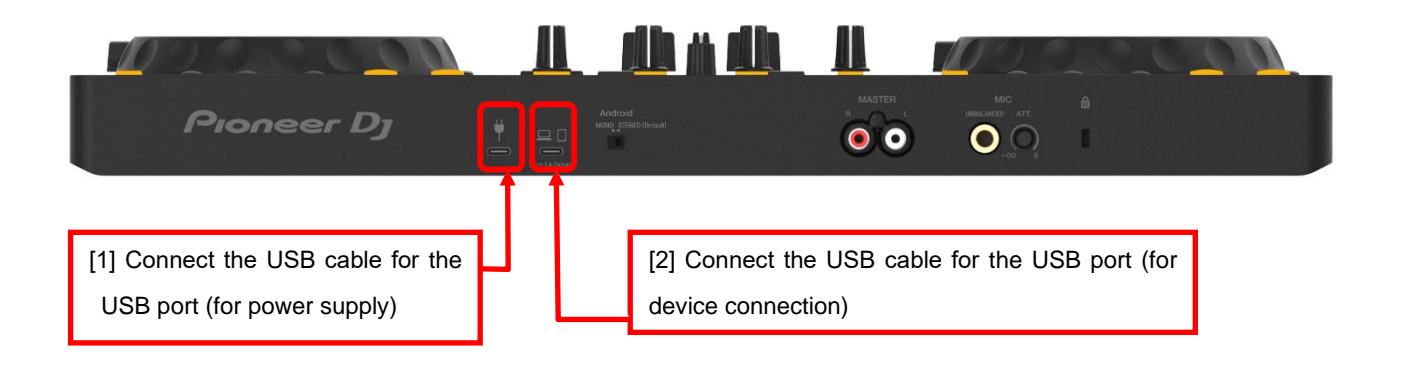

#### C. Updating the firmware through rekordbox for iOS/Android

#### 1. Start rekordbox for iOS/Android.

Tap the rekordbox icon.

#### 2. Go to the Settings screen.

Tap the rekordbox icon in the center of the screen.

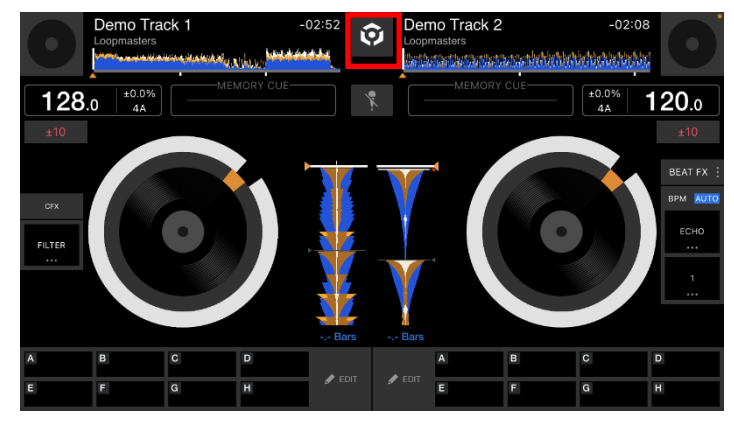

Tap the Settings icon.

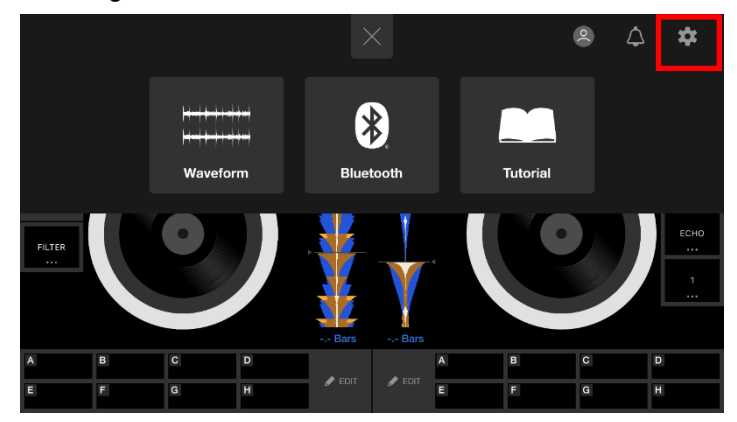

Tap the [DDJ-FLX4 settings] to open the settings screen, and tap [Firmware Update].

| Settings                                             | DDJ-FLX4 settings                                                                             |                                  |
|------------------------------------------------------|-----------------------------------------------------------------------------------------------|----------------------------------|
|                                                      |                                                                                               |                                  |
| Monaural/Stereo Selectio                             | n                                                                                             |                                  |
| Peak Limiter                                         |                                                                                               |                                  |
| Mitigates unpleasant dig                             | ital clipping occurring from the overdrive of the r                                           | naster output audio.             |
|                                                      |                                                                                               |                                  |
|                                                      |                                                                                               |                                  |
| If you are connecting to<br>Firmware update is not p | DDJ-FLX4 with a USB cable, you can update yo<br>possible when connecting to DDJ-FLX4 via Blue | our DDJ-FLX4 firmware.<br>tooth. |
|                                                      |                                                                                               |                                  |
|                                                      |                                                                                               |                                  |
|                                                      | Reset                                                                                         |                                  |

\* If the firmware is already the latest one, the message "Your DDJ-FLX4 firmware is up to date" is displayed.

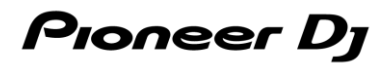

#### 3. Start the firmware update.

Tap [Update now].

| Settings                 | DDJ-FLX4                                                                                | l settings         |                        |
|--------------------------|-----------------------------------------------------------------------------------------|--------------------|------------------------|
|                          |                                                                                         |                    |                        |
| Monaural/Stereo Selectio | on                                                                                      |                    |                        |
| Peak Limiter             | Firmware                                                                                | Update             |                        |
| Mitigates unpleasant di  | An update is available for the<br>DDJ-FLX4,<br>*The update may take about<br>2 minutes. |                    | master output audio.   |
| Kurran                   | Update later                                                                            | Update now         |                        |
| Firmware update is not   |                                                                                         | ng to DOOT EAT MAI | rour DDJ-FLX4 inmware. |
|                          |                                                                                         |                    |                        |
|                          | Re                                                                                      | set                |                        |

Read the terms of the Software End User License Agreement carefully and if you agree to them, tap [Agree]. \* If you do not agree to the contents of the License Agreement, click [Cancel] to cancel the update.

| Software End User License Agreement                                                                                                    |  |       |  |  |
|----------------------------------------------------------------------------------------------------|--|-------|--|--|
| By downloading this firmware, you agree to the terms of our Software End User<br>License Agreement.                                                                                                    |  |       |  |  |
| Software End User License Agreement                                                                                                    |  |       |  |  |
| This Software End User License Agreement ("Agreement") is between you (both the individual installing the Program<br>and any single legal entity for which the individual is acting) ("You" or "Your") and ALPHATHETA CORPORATION<br>("AlphaTheta").                                                                                                    |  |       |  |  |
| TAKING ANY STEP TO SET UP OR INSTALL THE PROGRAM MEANS THAT YOU ACCEPT ALL OF THE TERMS<br>OF THIS LICENSE AGREEMENT. PERMISSION TO DOWNLOAD AND/OR USE THE PROGRAM IS EXPRESSLY<br>CONDITIONED ON YOUR FOLLOWING THESE TERMS. WRITTEN OR ELECTRONIC APPROVAL IS NOT<br>REQUIRED TO MAKE THIS AGREEMENT VALID AND ENFORCEABLE. IF YOU DO NOT AGREE TO ALL OF THE<br>TERMS OF THIS AGREEMENT YOULD REP FOT DITIONIZED TO USE THE PROGRAM WAS MERTED. |  |       |  |  |
| Cancel                                                                                                    |  | Agree |  |  |

#### 4. During the update

Wait until it reaches 100%.

| Settings                                                  | DDJ-FLX4 settings                                                            |                                              |
|-----------------------------------------------------------|------------------------------------------------------------------------------|----------------------------------------------|
|                                                           |                                                                              |                                              |
| Monaural/Stereo Selection                                 |                                                                              |                                              |
| Peak Limiter                                              |                                                                              |                                              |
| Mitigates unpleasant die                                  |                                                                              | a master output audio.                       |
|                                                           | 14.39 %                                                                      |                                              |
|                                                           | Firmware Opdate                                                              |                                              |
| If you are connecting to DD<br>Firmware update is not pos | J-FLX4 with a USB cable, you can upo<br>sible when connecting to DDJ-FLX4 vi | late your DDJ-FLX4 firmware.<br>a Bluetooth. |
|                                                           |                                                                              |                                              |
|                                                           |                                                                              |                                              |
|                                                           | Reset                                                                        |                                              |

While the update is in progress, the level indicator of DDJ-FLX4 blinks.

#### 5. The update process is complete.

Tap [OK] when the following screen appears.

| Settings                                                                                                    | DDJ-FLX4 settings                                                    |                        |
|----------------------------------------------------------------------------------------------------|----------------------------------------------------------------------|------------------------|
|                                                                                                    |                                                                      |                        |
| Monaural/Stereo Selection                                                                                                    | n                                                                    |                        |
| Peak Limiter                                                                                                    |                                                                      |                        |
| Mitigates unpleasant di                                                                                                    | Update complete. The DDJ-FLX4 is<br>now running the latest firmware. | e master output audio. |
|                                                                                                    | ок                                                                   |                        |
| If you are connecting to DDJ-FLX4 with a USB cable, you can update your DDJ-FLX4 firmware.<br>Firmware update is not possible when connecting to DDJ-FLX4 via Bluetooth. |                                                                      |                        |
| Reset                                                                                                    |                                                                      |                        |

#### 6. Restart the DDJ-FLX4.

Unplug the USB cable to turn off the DDJ-FLX4, then plug the USB cable again to turn on the power.

#### D. Checking the firmware version

Check the firmware version of the DDJ-FLX4 as described in "*A. Checking the current firmware version of DDJ-FLX4*". When you find the version you wanted, the firmware update is successfully complete.

#### Tips : When you fail to update the firmware

If you fail to update, disconnect all the USB cables, and start from "B. Preparing for the update on the DDJ-FLX4".

#### [Reference information]

For information on the supported operating systems, visit the URL below. rekordbox.com/en/feature/mobile/

The update will take about 2 minutes.

The images may differ from the ways described in this Guide.

### About Trademarks and Registered Trademarks

- · Pioneer DJ is a trademark of PIONEER CORPORATION and is used under license.
- rekordbox<sup>™</sup> is a trademark or registered trademark of AlphaTheta Corporation.
- Mac, OS X and macOS are trademarks of Apple Inc., registered in the U.S. and other countries.
- · iOS is a trademark containing Cisco trademark signs in the U.S. and other countries.
- Android, YouTube, Google Play and the Google Play logo are registered trademarks of Google LLC.
- Windows is a registered trademark of Microsoft Corporation in the U.S. and other countries.
- Other product, technology and company names, etc. mentioned herein are trademarks or registered trademarks of their respective owners.

©2023 AlphaTheta Corporation. All rights reserved.

#### AlphaTheta Corporation

6F, Yokohama i-Mark Place, 4-4-5 Minatomirai, Nishi-ku, Yokohama, Kanagawa 220-0012 Japan